## Traduction française du Tutoriel XCTU 2014

## http://www.libelium.com/development/waspmote/documentation/x-ctu-tutorial/

**Important:** La modification ou la mise à niveau du firmware XBee est un processus délicat qui peut nuire de façon permanente le module XBee.

- Obtenir X-CTU

<u>X-CTU</u> a été développé par Digi et il ne est disponible que pour Windows.

http://www.digi.com/products/wireless-wired-embedded-solutions/zigbee-rf-modules/xctu

- Installation X-CTU

Une fois X-CTU téléchargé, il faut installer le programme. Lorsque le programme demande de mise à jour de Digi, répondez «oui» afin de télécharger toutes les versions de firmware pour tous les modules XBee.

- Configuration du logiciel X-CTU

Lorsque X-CTU a été correctement installé, l'exploreur XBEE peut être connecté à l'ordinateur. Il sera reconnu comme un "USB Serial " (attention jamais le port 1 qui est le db9).

# La première méthode consiste à utiliser une carte dédié à cela.

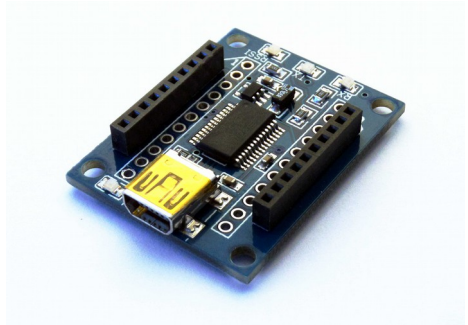

Un exemple des différents modules "explorateurs" capable de recevoir les modules Xbee. Ces modules permettent la configuration grâce à XCTU et sont aussi utilisé dans des application ou l'on veut relier un module à un ordinateur.

# La deuxième méthode conciste à utilser un schiel Arduino.

Programmez l'Arduino avec un setup vide et une boucle vide, ensuite placez le shield et vérifier la bonne position le l'interrupteur ou des jumps. Ensuite XCTU va utiliser le port usb de l'Arduino pour avoir accès au module Xbee

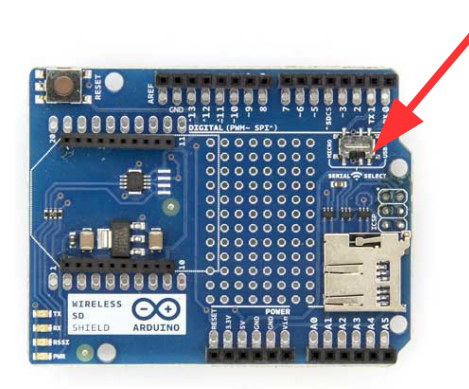

Inter à gauche utilisation, inter à droite mode explorateur

> Jumps à gauche utilisation, Jumps à droite mode explorateur

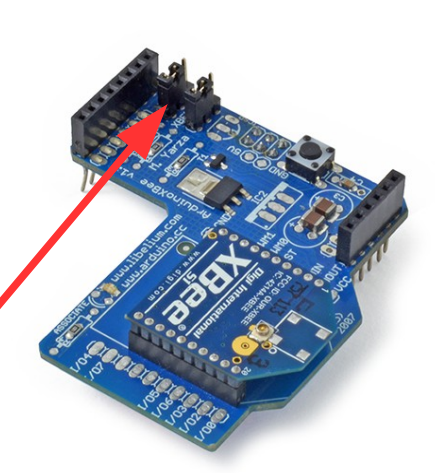

Lancez X-CTU. Une fenêtre comme ci-dessous apparaît, montrant les différentes fonctions

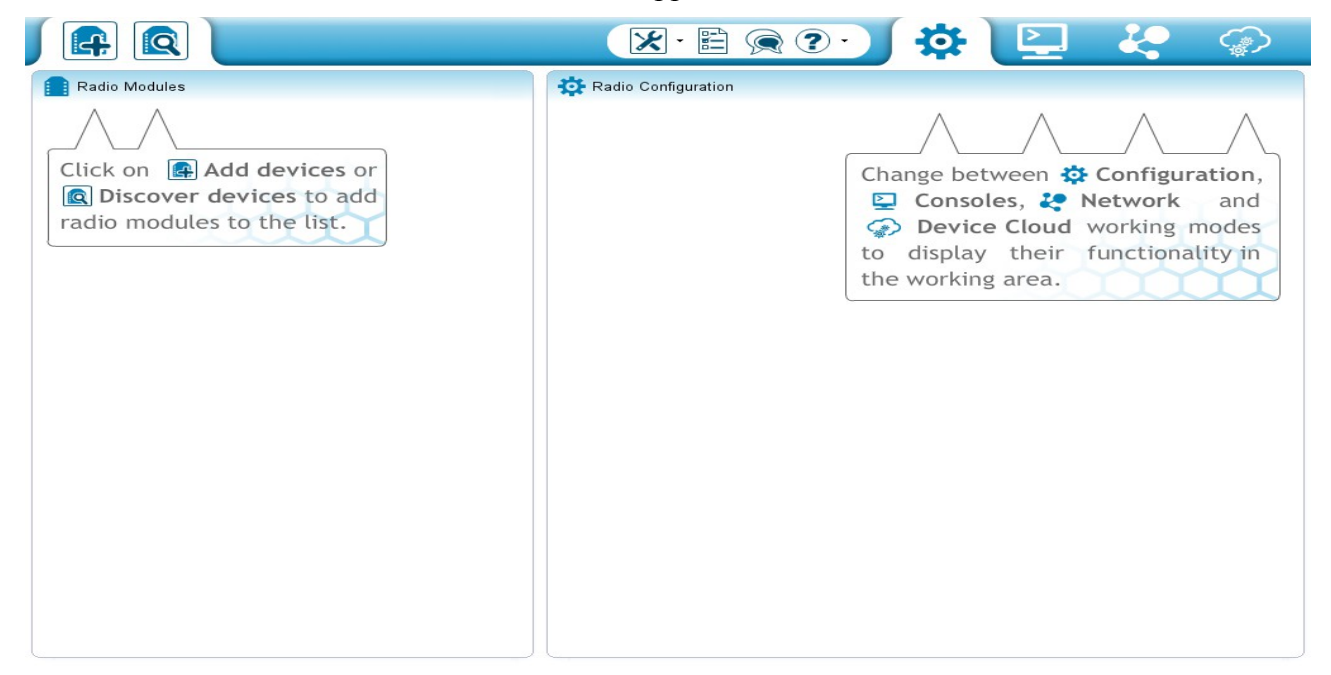

### Figure 1

## - Utilisation X-CTU:

- Placez le XBee que vous devez configurer dans le module "explorateur". Ensuite, connectez le à un port USB de votre PC.

- Exécutez l'application X-CTU, appuyez sur le bouton "Découvrez modules radio connectés", sélectionnez le port de communication approprié et le configurer comme indiqué ci-dessous (si vous n'êtes pas sûr, vous pouvez sélectionner tout) ::

|                                                                                                    | ×· 🖹 🙊 ? · ) 🔅                                                                                                    |           | - <b>2</b> 0 | ¢        |
|----------------------------------------------------------------------------------------------------|----------------------------------------------------------------------------------------------------|-----------|--------------|----------|
| Radio Modes                                                                                                    | 🔅 Radio Configuration                                                                                             |           |              |          |
|                                                                                                    | 😕 🗉 Discover radio devices                                                                                        |           | $\wedge$     | $\wedge$ |
| Click on Add devices of Click on Click on Click | Select the ports to scan Select the USB/Serial ports of your PC to be scanned when discovering for radio modules. | etween 🕻  | Configu      | ration,  |
| radio modules to the list.                                                                                                    | Select the ports to be scanne                                                                                     | ice Cloud | working      | modes    |
|                                                                                                    |                                                                                                    | ng area.  | functiona    | ality in |
| •                                                                                                    |                                                                                                    |           |              |          |
|                                                                                                    |                                                                                                    |           |              |          |
|                                                                                                    |                                                                                                    |           |              |          |
|                                                                                                    |                                                                                                    |           |              |          |
|                                                                                                    | Refresh ports Select all Deselect all                                                                             |           |              |          |
|                                                                                                    |                                                                                                    |           |              |          |
|                                                                                                    | <back next=""> Brish Cancel</back>                                                                                |           |              |          |
|                                                                                                    |                                                                                                    |           |              |          |

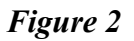

| Radio Modules                                                                                                    | Baud Rate     Data Bits     Parity       1200<br>4800<br>19200<br>38400<br>57600     7<br>8     None<br>8                          | etween 🌣 Configuration,<br>oles, 🏖 Network and<br>ce Cloud working modes<br>ay their functionality in<br>ng area. |
|----------------------------------------------------------------------------------------------------|----------------------------------------------------------------------------------------------------|----------------------------------------------------------------------------------------------------|
| De base la vitesse<br>de transmission est<br>de 9600 bauds. Si<br>vous avez un doute,<br>vous cochez toutes<br>les cases et le<br>logiciel vérifieras<br>toutes les solutions | Stop Bits     Flow Control       1     None       2     Hardware       Xon/Xoff     Deselect all       Set defaults         < Back | 1                                                                                                    |

# Figure 3

- Le logiciel cherche les modules connectés. Lorsque il à trouvé il vous indique la fenêtre cidessous.

|                                                                                                    | 🔀 · 🖹 🙊 🕐 🧳 🔛 🐇 🧼                                                                                                    |
|----------------------------------------------------------------------------------------------------|----------------------------------------------------------------------------------------------------|
| Radio Modules                                                                                                    | Radio Configuration                                                                                                    |
|                                                                                                    | Discovering radio modules Search finished. 1 device(s) found                                                                                                    |
| Click on Add devices o<br>Click on Add devices o<br>Click o<br>Click o<br>Click | 1 device(s) found       Image: Configuration of the second second |
|                                                                                                    | Port: COM1-115200/8/N/1/N - API (Escaped)     Ay their functionality in ng area.       Name:     MAC Address: 0013A2004070DA4F                                                                                                    |
|                                                                                                    |                                                                                                    |
|                                                                                                    | Select all Deselect all                                                                                                    |
|                                                                                                    | Your device was not found <u>Click here</u> Cancel Add selected device                                                                                                    |
| -                                                                                                    | < <u>Back</u> Mext > Einish Cancel                                                                                                    |
|                                                                                                    |                                                                                                    |

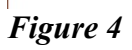

Il est possible que X-CTU vous demande de faire une réinitialisation du XBee dans cette étape (ou dans les prochaines étapes). Pour ce faire, il suffit d'appuyer sur le bouton "RST" sur le module "explorateur" pendant une ou deux secondes (broche 5 du Xbee à la masse.

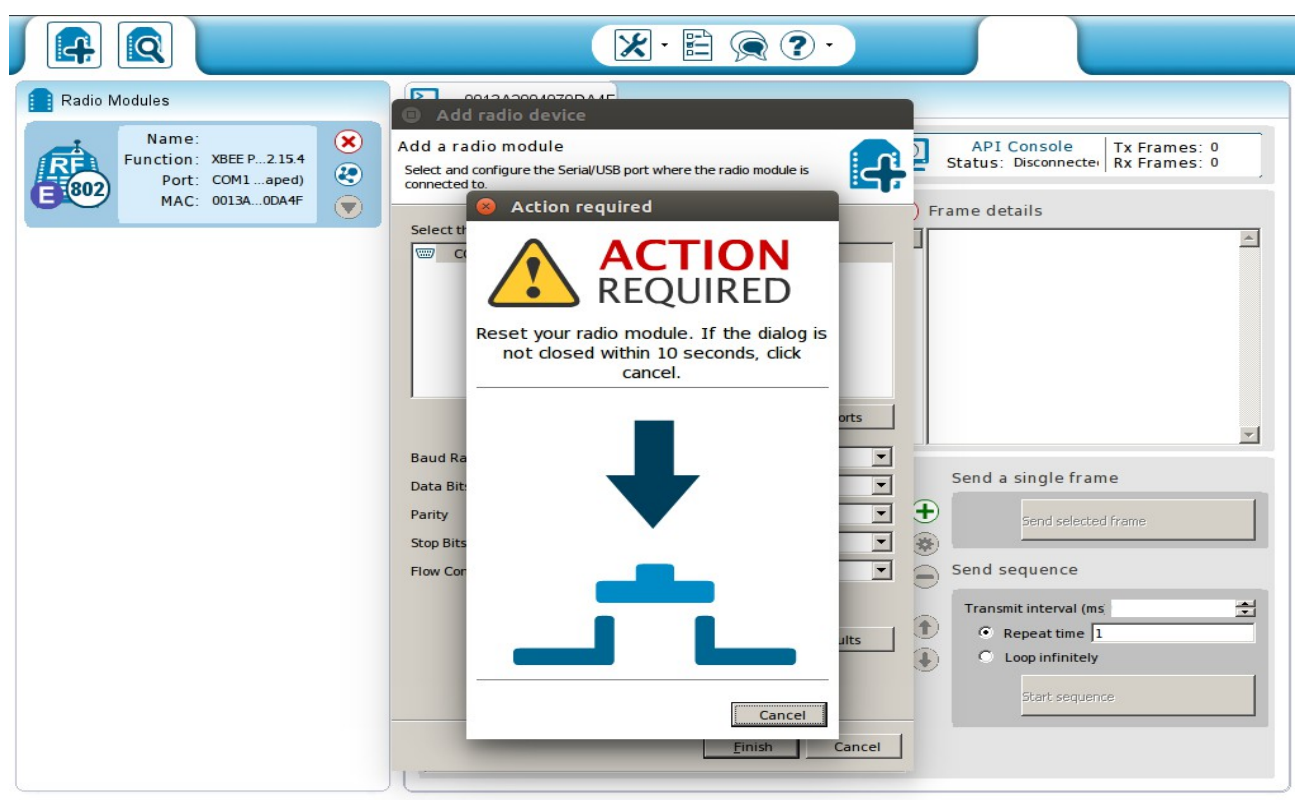

#### Figure 5

- Ensuite, allez dans le mode de travail de configuration et cliquez sur le module pour sélectionner le périphérique. Il est possible vérifier chaque paramètre et de les modifier.

| 📔 Radio Modules                                                                                                    | Radio Configuration [ - 0013A2004070DA4F]                                                                                                    |                                                                                                    |
|----------------------------------------------------------------------------------------------------|----------------------------------------------------------------------------------------------------|----------------------------------------------------------------------------------------------------|
| Name:         X           Function:         XBEE PRO 802.15.4           Port:         COM1 - 115200/8/ API (Escaped) |                                                                                                    | Parameter                                                                                                    |
| MAC: 0013A2004070DA4F                                                                                                | Firmware information       Image: State State Stat | Written and default     Written and not defaul     Written and not defaul     Changed but not writte     Error in setting |
|                                                                                                    | <ul> <li>Networking &amp; Security<br/>Modify networking settings</li> </ul>                                                                                                    |                                                                                                    |
|                                                                                                    | (i) CH Channel C                                                                                                    |                                                                                                    |
|                                                                                                    | (i) ID PAN ID 3332                                                                                                    |                                                                                                    |
| •                                                                                                    | DH Destination Address High     0                                                                                                    |                                                                                                    |
|                                                                                                    | DL Destination Address Low                                                                                                    |                                                                                                    |
|                                                                                                    | MY 16-bit Source Address                                                                                                    |                                                                                                    |
|                                                                                                    | () SH Serial Number High 13A200                                                                                                    | ٢                                                                                                    |
|                                                                                                    | SL Serial Number Low 4070DA4F                                                                                                    | ٢                                                                                                    |
|                                                                                                    | MM MAC Mode     802.15.4 + MaxStream head                                                                                                    | er w/ACK 💌 🔇 🤌                                                                                                    |
|                                                                                                    | RR XBee Retries                                                                                                    |                                                                                                    |
|                                                                                                    | RN Random Delay Slots                                                                                                    |                                                                                                    |
|                                                                                                    | NT Node Discover Time     19     x 100 ms                                                                                                    | ۷ ک                                                                                                    |
|                                                                                                    | NO Node Discover Options                                                                                                    |                                                                                                    |
|                                                                                                    | CE Coordinator Enable     End Device [0]                                                                                                    | - 🔇 🔊 -                                                                                                    |

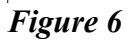

- Vérifiez le premier paramètre, CH: Canal

|                                                                              | ×· 🗄 🎅 ? ·                                                                                                 | 🔅 🖳 🦑 🌮                                                                                                   |
|------------------------------------------------------------------------------|----------------------------------------------------------------------------------------------------|----------------------------------------------------------------------------------------------------|
| Radio Modules                                                                | Radio Configuration [ - 0013A2004070                                                                       | DDA4F]                                                                                                    |
| Name:<br>Function: XBEE PRO 802.15.4<br>Port: COM1 - 115200/8/ API (Escaped) | S 🖉 🕍                                                                                                    | ·                                                                                                    |
| MAC: 0013A2004070DA4F                                                        | Firmware information<br>Product family: XBP24<br>Function set: XBEE PRO 802.15.4<br>Firmware version: 10e6 | Written and default Written and not defaul Written and not defaul Changed but not writte Frror in setting |
|                                                                              | <ul> <li>Networking &amp; Security<br/>Modify networking settings</li> </ul>                               | Range: 0xC - 0x17                                                                                         |
| Lit le numero de canal ( utilise les                                         | (i) CH Channel                                                                                             | [d]                                                                                                    |
| numeros de canaux de la norme                                                | () Y                                                                                                    | 3332                                                                                                    |
| 802.15.4 compatible avec la série 1).                                        | (i) DH Destination Address High                                                                            | 0 📀 🤌                                                                                                    |
| La plage de canaux est de C à 1A                                             | (i) DL Destination Address Low                                                                             | 0 📀 🤌                                                                                                    |
| pour la série 1 et de C à 17 pour la                                         | (i) MY 16-bit Source Address                                                                               | 0 📀 🤌                                                                                                    |
| série Pro                                                                    | (j) SH Serial Number High                                                                                  | 13A200                                                                                                    |
|                                                                              | (j) SL Serial Number Low                                                                                   | 4070DA4F                                                                                                  |
|                                                                              | () MM MAC Mode                                                                                             | 802.15.4 + MaxStream header w/ACK 💌 📀 🤌                                                                   |
|                                                                              | (i) RR XBee Retries                                                                                        | 0 📀 🤌                                                                                                    |
|                                                                              | (i) RN Random Delay Slots                                                                                  | 0 📀 🤌                                                                                                    |
|                                                                              | (i) NT Node Discover Time                                                                                  | 19 x 100 ms 🕥 🤌                                                                                           |
|                                                                              | (i) NO Node Discover Options                                                                               | 0 🛞 🤌                                                                                                    |
|                                                                              | () CE Coordinator Enable                                                                                   | End Device [0]                                                                                            |

## Figure 7

- L'ID PAN: qui est le numéro de réseau. Par défaut tout les modules sont en liaison transparente (remplace un câble série physique) et leur numéro est 3332.

|                                                                                                    |                                                                                    | 🏘 🔛 🦑 🌮                                                              |
|----------------------------------------------------------------------------------------------------|------------------------------------------------------------------------------------|----------------------------------------------------------------------|
| Radio Modules                                                                                                    | Radio Configuration [ - 0013A2004070DA4F                                           | ]                                                                    |
| Name:         Function: XBEE PRO 802.15.4           Function:         COM1 - 115200/8/ API (Escaped)           MAC:         0013A2004070DA4F | Firmware information                                                               | OR Parameter     Parameter     Parameter     Parameter     Parameter |
|                                                                                                    | Product family: XBP24<br>Function set: XBEE PRO 802.15.4<br>Firmware version: 10e6 | Written and not defaul Changed but not writte Frror in setting       |
|                                                                                                    | <ul> <li>Networking &amp; Security<br/>Modify networking settings</li> </ul>       |                                                                      |
| PAN (Personal Area Network)                                                                                                    | (i) CH Channel Ran                                                                 | nge: 0x 0 - 0x FFFF                                                  |
| ID . Fai delaut il est a 3332.                                                                                                    | (i) ID PAN ID 3333                                                                 | 2                                                                    |
| Si vous modifiez le numéro afin                                                                                                    | DH Destination Address High     0                                                  |                                                                      |
| de réaliser un connexion unique                                                                                                    | (i) DL Destination Address Low 0                                                   |                                                                      |
| entre un ou plusieurs modules                                                                                                    | MY 16-bit Source Address                                                           |                                                                      |
| n'oubliez pas d'enregistrer avec le                                                                                                    | SL Serial Number Low 4070                                                          |                                                                      |
| petit crayon a droite.                                                                                                    | MM MAC Mode     802                                                                | 15.4 + MaxStream header w/ACK                                        |
|                                                                                                    | RR XBee Retries                                                                    |                                                                      |
|                                                                                                    | (i) RN Random Delay Slots                                                          |                                                                      |
|                                                                                                    | (j) NT Node Discover Time 19                                                       | × 100 ms 🔇 🧭                                                         |
|                                                                                                    | (i) NO Node Discover Options                                                       | Sector 201                                                           |
|                                                                                                    | (i) CE Coordinator Enable                                                          | I Device [0]                                                         |

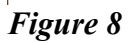

- Réglage de l'adresse de destination (2 parties):

|                                                                                                    | 🗶 · 🖹 🎅 ? ·                                                                       | 🔅 🖳 🦑 🌮                                                                                                    |
|----------------------------------------------------------------------------------------------------|-----------------------------------------------------------------------------------|----------------------------------------------------------------------------------------------------|
| Radio Modules                                                                                                    | Radio Configuration [ - 0013A2004070                                              | DDA4F]                                                                                                    |
| Name:         Function:         XBEE PRO 802.15.4         Image: Comparison of the comparison of the compa | Firmware information                                                              | Parameter                                                                                                    |
| DH partie haute de<br>l'adresse, indique qu'on                                                                                                    | Product family: XBP24<br>Function set: XBEE PRO 802.154<br>Firmware version: 10e6 | Written and not defau     Written and not defau     Written and not defau     Written and not defau     Written and not defau     Written and not defau |
| veut utiliser les adresses                                                                                                    | Modify networking settings                                                        |                                                                                                    |
| sur 16 bits.                                                                                                    | ID PAN ID                                                                         | Range: 0x0 - 0xFFFFFFF                                                                                                    |
| DL adresse de destinataire                                                                                                    | DH Destination Address High                                                       |                                                                                                    |
| FFFF réglage qui permet                                                                                                    | DL Destination Address Low                                                        | 0 ( )                                                                                                    |
| de parler à tous les                                                                                                    | () MY 16-bit Source Address                                                       | 0                                                                                                    |
| modules                                                                                                    | G SH Serial Number High                                                           | ۲                                                                                                    |
|                                                                                                    | (i) SL Serial Number Low                                                          | ٢                                                                                                    |
| MY est l'adresse que vous                                                                                                    | MM MAC Mode                                                                       | 802.15.4 + MaxStream header w/ACK                                                                                                    |
| voulez donner au module.                                                                                                    | RR XBee Retries                                                                   |                                                                                                    |
|                                                                                                    | RN Random Delay Slots                                                             | 0 (\$)                                                                                                    |
|                                                                                                    | NT Node Discover Time                                                             | 19 x 100 ms 🔇 🖉                                                                                                    |
| N'hésitez pas à lire l'aide.                                                                                                    | NO Node Discover Options                                                          | 0 (\$ 0                                                                                                    |
|                                                                                                    | (i) CE Coordinator Enable                                                         | End Device [0]                                                                                                    |

# Figure 9

- Le paramètre KY (si nécessaire). Il doit être défini comme clé en hexadécimale:

| Radio Modules                                                                | Radio Configuration [ - 0013A2004070DA4F]                                                                              |
|------------------------------------------------------------------------------|----------------------------------------------------------------------------------------------------|
| Name:<br>Function: XBEE PRO 802.15.4<br>Port: COM1 - 115200/8/ API (Escaped) | S 2 1 1 1 1 1 1 1 1 1 1 1 1 1 1 1 1 1 1                                                                                |
|                                                                              | SL Serial Number Low 4070DA4F                                                                                          |
|                                                                              | () MM MAC Mode 802.15.4 + MaxStream header w/ACK                                                                       |
|                                                                              | () RR XBee Retries 0                                                                                                   |
|                                                                              | RN Random Delay Slots     0     Solution                                                                               |
|                                                                              | () NT Node Discover Time 19 x 100 ms                                                                                   |
|                                                                              | NO Node Discover Options                                                                                               |
|                                                                              | () CE Coordinator Enable End Device [0]                                                                                |
|                                                                              | SC Scan Channels     IFFE Bitfield                                                                                     |
|                                                                              | SD Scan Duration     4     exponent     Sp                                                                             |
|                                                                              | A1 End Device Association     0000b [0]     S                                                                          |
|                                                                              | A 2 Coordinator Association     O00b [0]     S                                                                         |
|                                                                              | AI Association Indication                                                                                              |
| Clá de emintege entre modules                                                | EE AES Encryption Enable     32 - 32 hexadecimal characters.     S                                                     |
| Cie de cryptage entre modules                                                | KY AES Encryption Key                                                                                                  |
|                                                                              | Value must have at least 32 characters.<br>Sets key used for encryption and decryption. This register can not be read. |
|                                                                              |                                                                                                    |

- La vitesse de transmission de l'interface série:

| Radio Modules                                                                | Radio Configuration [ - 0013A2004070DA4F]                                              |
|------------------------------------------------------------------------------|----------------------------------------------------------------------------------------|
| Name:<br>Function: XBEE PRO 802.15.4<br>Port: COM1 - 115200/8/ API (Escaped) | <ul> <li>Parameter</li> <li>Parameter</li> <li>Parameter</li> </ul>                    |
| MAC: 0013A2004070DA4F                                                        | Configure low power options for NonBeacon systems                                      |
|                                                                              | () SM Sleep Mode No Sleep [0]                                                          |
|                                                                              | (i) ST Time before Sleep 1388 x 1 ms                                                   |
|                                                                              | () SP Cyclic Sleep Period 0 x 10 ms                                                    |
|                                                                              | () DP Disassociated Cyclic Sleep Perio 3E8 x 10 ms                                     |
|                                                                              | () SO Sleep Options                                                                    |
|                                                                              | ▼ Serial Interfacing<br>Modify modem interfacing options                               |
|                                                                              | () BD Interface Data Rate 115200 [7]                                                   |
|                                                                              | () NB Parity 2400 [1] (\$)                                                             |
|                                                                              | RO Packetization Timeout     9600 [3]     19200 [4]     S Ø                            |
|                                                                              | AP API Enable     38400 [5]     57600 [6]     S7600 [6]                                |
|                                                                              | PR Pull-up Resistor Enable     FF     S                                                |
|                                                                              | ▼ I/O Settings<br>Modify DIO and ADC options                                           |
|                                                                              | (1) D8 DI8 Configuration Disabled [0]                                                  |
|                                                                              | (i) D7 DIO7 Configuration CTS flow control [1]                                         |
|                                                                              | D6 DIO6 Configuration     Disabled [0]     S                                           |
|                                                                              | D5 DI05 Configuration     Associated indicator [1]     Image: Associated Statement (1) |

# Figure 11

- Options de l'API:

| 📔 Radio Modules                                                                                                    | Radio Configuration [ - 0013A2004070DA4F]                                      |
|----------------------------------------------------------------------------------------------------|--------------------------------------------------------------------------------|
| Name:         Function:         XBEE PRO 802.15.4         Image: Walk of the second second s | Configure low power options for NonBeacon systems                              |
|                                                                                                    | (1) SM Sleep Mode No Sleep [0]                                                 |
|                                                                                                    | (j) ST Time before Sleep 1388 x 1 ms 🔇 🖉                                       |
|                                                                                                    | (i) SP Cyclic Sleep Period 0 x 10 ms 🛞 🖉                                       |
|                                                                                                    | (i) DP Disassociated Cyclic Sleep Perio 3E8 x 10 ms                            |
|                                                                                                    | (i) SO Sleep Options 0 (ii) O                                                  |
|                                                                                                    | ▼ Serial Interfacing<br>Modify modem interfacing options                       |
|                                                                                                    | (i) BD Interface Data Rate 115200 [7]                                          |
|                                                                                                    | NB Parity     No Parity [0]     S Ø                                            |
|                                                                                                    | RO Packetization Timeout     3     x character times                           |
|                                                                                                    | (i) AP API Enable API enabled w/PPP [2] S Ø                                    |
|                                                                                                    | PR Pull-up Resistor Enable     API enabled [1]     API enabled w/PPP [2]     S |
|                                                                                                    | ✓ I/O Settings<br>Modify DIO and ADC options                                   |
|                                                                                                    | D8 D18 Configuration     Disabled [0]     S                                    |
|                                                                                                    | (i) D7 DI07 Configuration CTS flow control [1]                                 |
|                                                                                                    | (i) D6 DIO6 Configuration Disabled [0]                                         |
|                                                                                                    | DS DIOS Configuration     Associated indicator [1]                             |

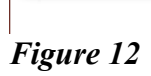

- Raccordement de plusieurs dispositifs

Depuis la nouvelle version de X-CTU, tous les appareils connectés sur le même réseau peuvent être affichés et configurés.

Il est possible de voir tous les modules allumés.

| Radio Modules                                                            | - 0013A200406F4F55                              |                                                |
|--------------------------------------------------------------------------|-------------------------------------------------|------------------------------------------------|
| Name:<br>Function: XBEE P2.15.4<br>Port: COM17aped)<br>MAC: 0013A26F4F55 |                                                 | E Find<br>1                                    |
|                                                                          | 0 nodes [PAN ID: ?] [CH: ?] <stopped></stopped> | Scan 0 (Remaining: 00:00:00   Total: 00:00:00) |

### Figure 13

- Appuyez sur le bouton «Numériser le réseau de module radio» et tous les appareils connectés seront affichés, dans sa topologie correspondante (P2P, arbre ou mesh).

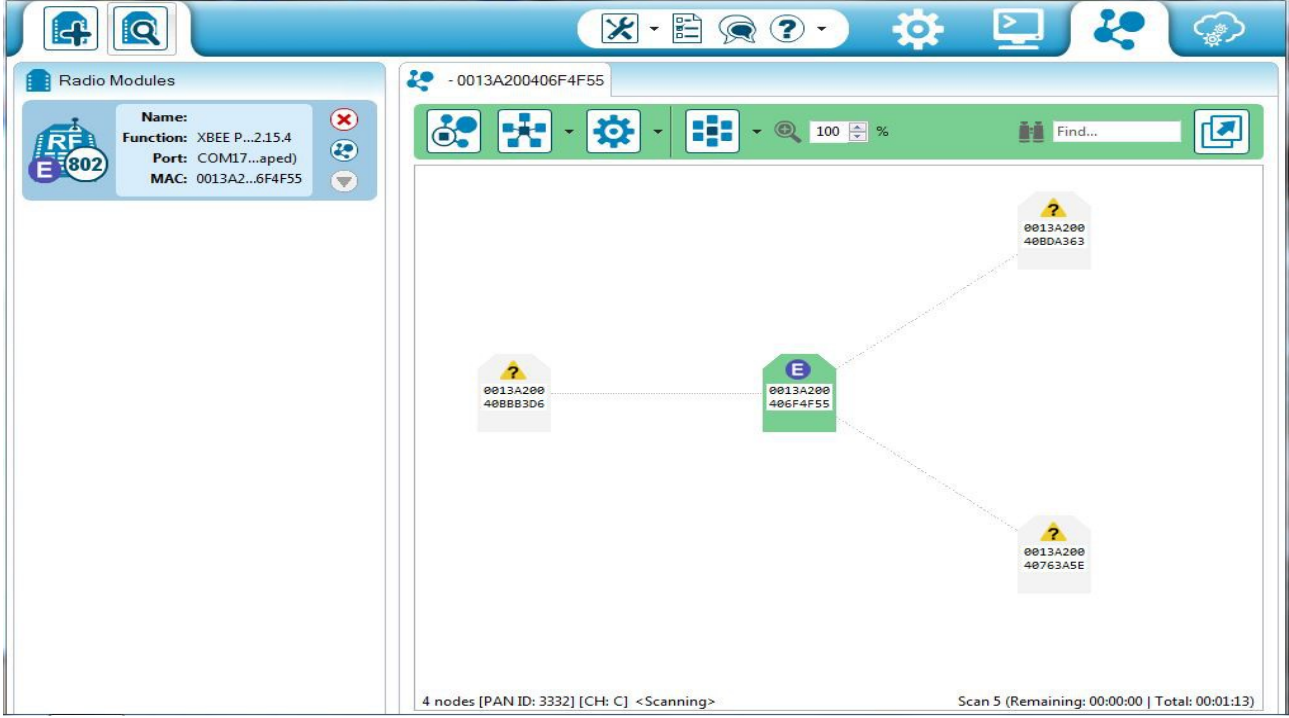

Figure 14

- En outre, vous pouvez modifier la configuration de tous les périphériques en appuyant sur les «nœuds de radio découvert dans le même réseau".

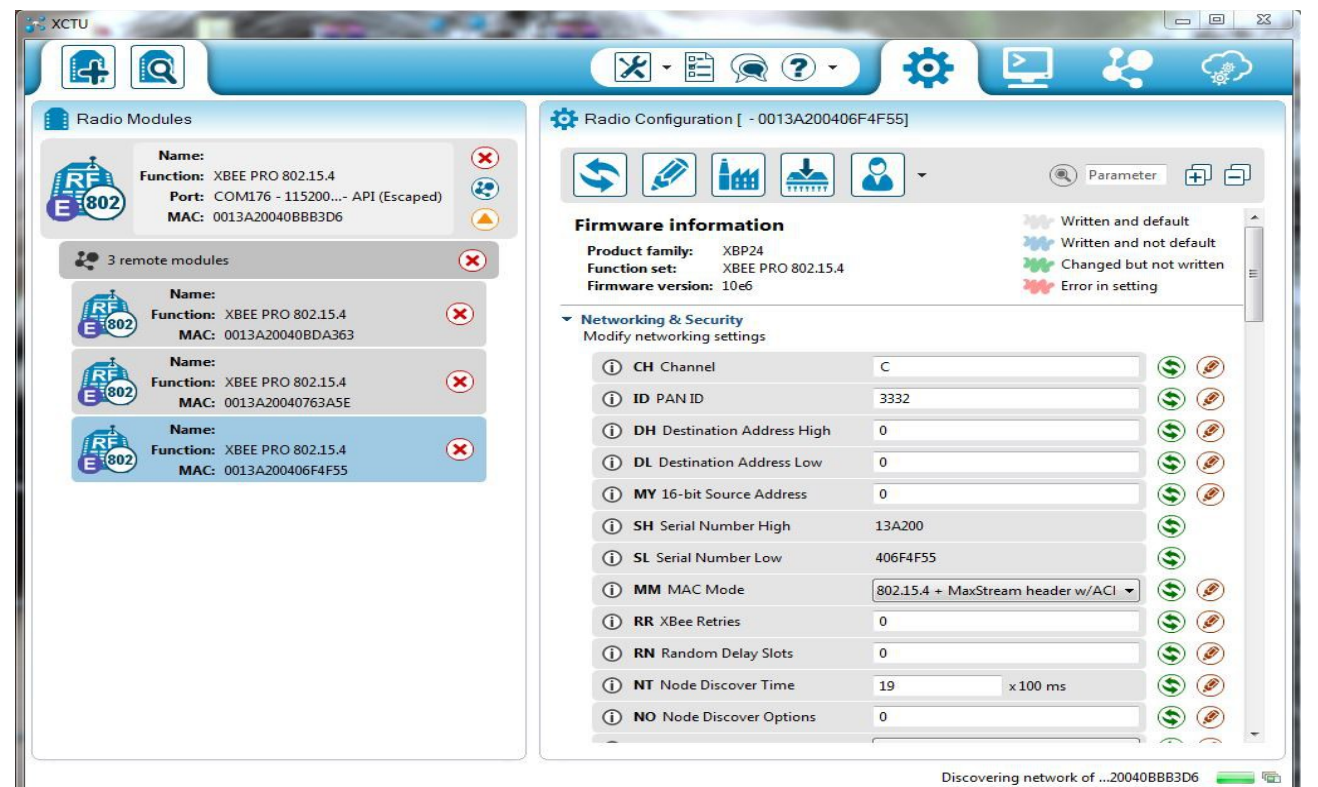

## Figure 15

- outils de test

Un outil de test a été inclus dans les Outils de menu déroulant de la barre d'outils principale. Cet outil vous permet d'effectuer un test entre un module de radio locale et l'un des modules à distance travaillant dans le même réseau que le local.

Il est possible de lire les caractéristiques suivantes:

- L'outil est capable d'effectuer des tests de la norme 802.15.4, ZigBee et protocoles DigiMesh indépendamment du mode de travail (AT ou API) des modules.
- Le contrôle Chart affiche la qualités de liaison actuels et historiques entre les modules.
- Différents contrôles indiquant le nombre de paquets envoyés, perdus, etc.

| dio Range Test                                                                                                    | range and link gu | ality between two radio                              | modules in the same                                                                                                    |                                                                                     |                                 |
|----------------------------------------------------------------------------------------------------|-------------------|------------------------------------------------------|----------------------------------------------------------------------------------------------------|-------------------------------------------------------------------------------------|---------------------------------|
| etwork. Before starting the Range Test session is<br>mote destination address.                                                 | you need to selec | t a local device and a re                            | mote one or specify                                                                                                    | a                                                                                   | 2                               |
| evices Selection                                                                                                    |                   |                                                      |                                                                                                    |                                                                                     |                                 |
| Select the local radio device:                                                                                                 |                   | Select the remote                                    | radio device:                                                                                                    |                                                                                     |                                 |
| ID: 0013A200408883D6 -                                                                                                    |                   | Set 64-bit addres                                    | s manually:                                                                                                    |                                                                                     |                                 |
| 802) Port: COM176 - 11520 API (Esc.                                                                                            | aped)             | Select remote de                                     | vice from discovered                                                                                                    | l list                                                                              |                                 |
|                                                                                                    |                   |                                                      |                                                                                                    |                                                                                     |                                 |
|                                                                                                    |                   |                                                      |                                                                                                    |                                                                                     |                                 |
|                                                                                                    |                   |                                                      |                                                                                                    |                                                                                     |                                 |
|                                                                                                    |                   | · · ·                                                |                                                                                                    |                                                                                     |                                 |
| inge Test                                                                                                    |                   |                                                      |                                                                                                    |                                                                                     |                                 |
| nge Test                                                                                                    |                   | 100                                                  | Configuration                                                                                                    |                                                                                     |                                 |
| nge Test                                                                                                    |                   | 100                                                  | Configuration<br>Time window:                                                                                                    | Show all                                                                            | ÷                               |
| -25<br>-50                                                                                                    |                   | 100<br>75 %                                          | Configuration<br>Time window:<br>Packet payload:                                                                                                    | Show all<br>Configure Pay                                                           | ►<br>load                       |
| -25<br>-25<br>-25<br>-50<br>-50<br>-50<br>-50<br>-50<br>-50                                                                    |                   | 100<br>75 <b>§</b><br>50 <b>ssa</b><br>25 <b>ss</b>  | Configuration<br>Time window:<br>Packet payload:<br>Rx timeout (ms):                                                                                      | Show all<br>Configure Pay<br>1000                                                   | v<br>load                       |
| <b>Inge Test</b>                                                                                                    |                   | 100<br>75 <b>[%]</b><br>50 <b>ssa</b><br>25 <b>y</b> | Configuration<br>Time window:<br>Packet payload:<br>Rx timeout (ms):<br>Tx interval (ms):                                                                 | Show all<br>Configure Pay<br>1000<br>1000                                           | load                            |
| -25       -50       -50       -50       -75       -100       01:00:00.000                                                      |                   | 100<br>75 [9]<br>50 see<br>25 S<br>0                 | Configuration<br>Time window:<br>Packet payload:<br>Rx timeout (ms):<br>Tx interval (ms):<br>Number o<br>Loop infini                                      | Show all<br>Configure Pay<br>1000<br>1000<br>if packets: 100<br>itely               | V<br>load<br>V                  |
| ange Test                                                                                                    |                   | 100<br>75 §<br>50 ssay<br>25 S<br>0                  | Configuration<br>Time window:<br>Packet payload:<br>Rx timeout (ms):<br>Tx interval (ms):<br>Number o<br>Loop infini                                      | Show all<br>Configure Pay<br>1000<br>1000<br>If packets: 100<br>itely               | load                            |
| -25         -50         -50         -75         -100         01:00:00.000             Image Test                               | Percentac         | 100<br>75 [%]<br>50 ssa<br>25 ss<br>0                | Configuration<br>Time window:<br>Packet payload:<br>Rx timeout (ms):<br>Tx interval (ms):<br>Number o<br>Loop infini                                      | Show all<br>Configure Pay<br>1000<br>1000<br>of packets: 100<br>itely<br>Start Rang | v<br>Ioad<br>∳v<br>Ioad<br>Ioad |
| ange Test                                                                                                    | Percentaç         | 1100<br>75 %<br>50 \$\$<br>25 \$<br>0<br>0           | Configuration<br>Time window:<br>Packet payload:<br>Rx timeout (ms):<br>Tx interval (ms):<br>Number o<br>Loop infini                                      | Show all<br>Configure Pay<br>1000<br>1000<br>if packets: 100<br>itely<br>Start Ranc | v<br>load<br>v<br>r<br>e Test   |
| -25         -50         50         -75         -100         01:00:00.000         ■ ∠Local RSSI         Local:         -110 dBm | Percentag         | -110 dBm                                             | Configuration<br>Time window:<br>Packet payload:<br>Rx timeout (ms):<br>Tx interval (ms):<br>Number o<br>Loop infini<br>Packets sent<br>0<br>Tx errors: 0 | Show all<br>Configure Pay<br>1000<br>1000<br>of packets: 100<br>itely<br>Start Rang | e Test                          |

### Figure 16

2 - Ensuite, cliquez sur le bouton "nœuds de radio découvert dans le même réseau"et vos appareils connectés doivent apparaître.

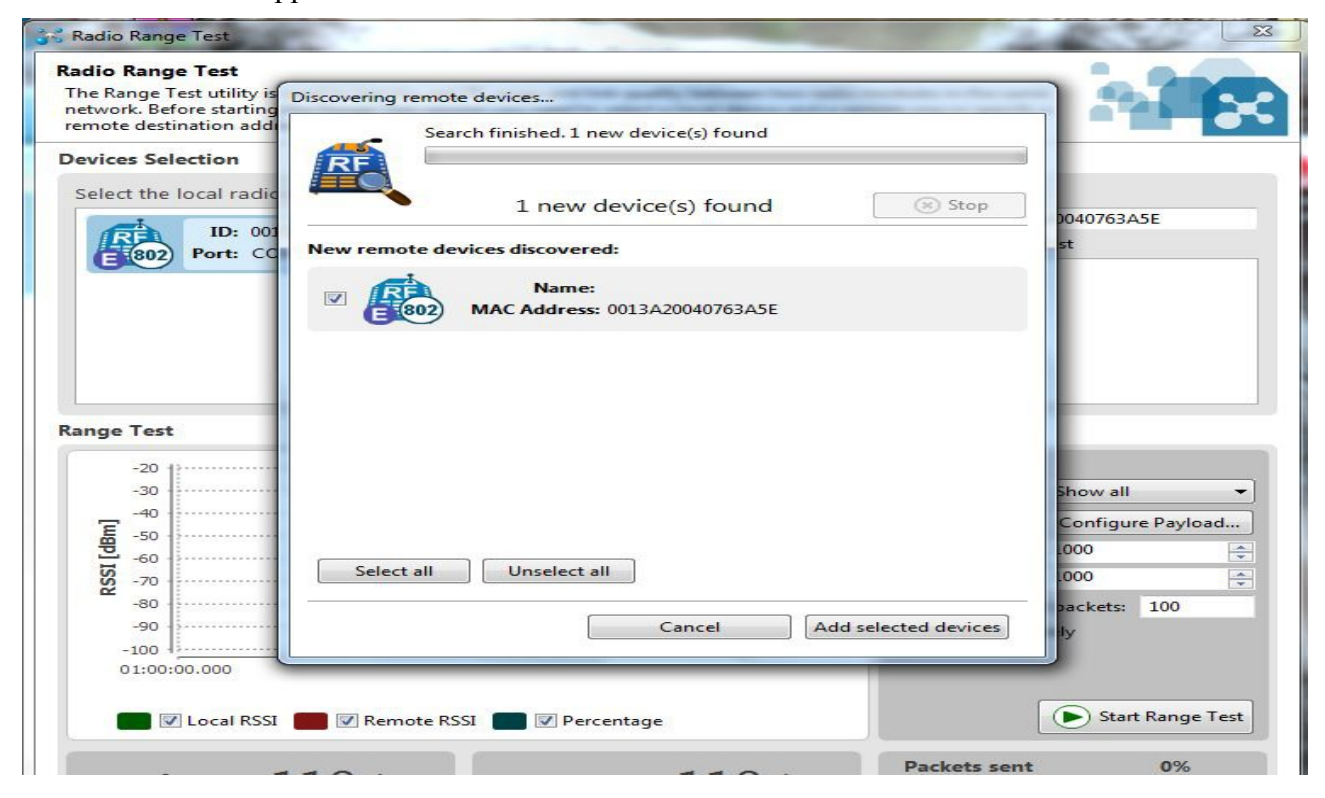

### Figure 17

- Maintenant, vous pouvez ajouter l'appareil et commencer à effectuer le test de gamme.

| <b>idio Range Test</b><br>he Range Test utility<br>etwork. Before start<br>emote destination a                                | y is used to test the real R<br>ing the Range Test sessic<br>ddress. | RF range and link qu<br>on you need <mark>t</mark> o sele | uality between two radio<br>ct a local d <mark>evi</mark> ce and a re                                          | modules in the same<br>mote one or specify a                                                                             |                                                                             |  |
|----------------------------------------------------------------------------------------------------|----------------------------------------------------------------------|-----------------------------------------------------------|----------------------------------------------------------------------------------------------------|----------------------------------------------------------------------------------------------------|-----------------------------------------------------------------------------|--|
| evices Selection                                                                                                    | dia davisa:                                                          |                                                           | Solart the remote                                                                                              | radio device:                                                                                                    |                                                                             |  |
| ID: 0013A20040BBB3D6 -<br>Port: COM176 - 11520 API (Escaped)                                                                  |                                                                      |                                                           | Select the remote radio device:     Set 64-bit address manually:     Select remote device from discovered list |                                                                                                    |                                                                             |  |
|                                                                                                    |                                                                      | RE 302 ID:<br>Mode:                                       | D: 0013A20040763A5E -<br>Je: Unknown                                                                           |                                                                                                    |                                                                             |  |
| ange Test                                                                                                    |                                                                      |                                                           |                                                                                                    |                                                                                                    |                                                                             |  |
| and the first of the second                                                                                                   |                                                                      |                                                           |                                                                                                    |                                                                                                    |                                                                             |  |
| -25                                                                                                    |                                                                      |                                                           | 100                                                                                                    | Configuration                                                                                                    |                                                                             |  |
| -25<br>E -50                                                                                                    |                                                                      |                                                           | -75 §                                                                                                    | Configuration<br>Time window:                                                                                            | Show all                                                                    |  |
| -25<br>[wgp] -50                                                                                                    |                                                                      | ~                                                         | 100<br>75 [%]<br>50 ssg                                                                                        | Configuration<br>Time window:<br>Packet payload:<br>Rx timeout (ms):                                                     | Show all  Configure Payload                                                 |  |
| -25<br>[wgp] -50<br>ISSN -75                                                                                                  |                                                                      | ~                                                         | 100<br>75 [%]<br>50 ssoon<br>25 S                                                                              | Configuration<br>Time window:<br>Packet payload:<br>Rx timeout (ms):<br>Tx interval (ms):                                | Show all  Configure Payload 1000                                            |  |
| -25<br>-25<br>-50<br>-50<br>-50<br>-50<br>-50<br>-75<br>-100                                                                  |                                                                      |                                                           | 100<br>75 [%]<br>50 sss<br>25 S<br>0                                                                           | Configuration<br>Time window:<br>Packet payload:<br>Rx timeout (ms):<br>Tx interval (ms):<br>O Number of                 | Show all  Configure Payload 1000  f packets: 100                            |  |
| -25<br>-50<br>-50<br>-50<br>-50<br>-50<br>-50<br>-50<br>-50<br>-50<br>-5                                                      | 08:46:15                                                             | 08:46:20                                                  | 100<br>75<br>50<br>25<br>25<br>0<br>0<br>8:46:25                                                               | Configuration<br>Time window:<br>Packet payload:<br>Rx timeout (ms):<br>Tx interval (ms):<br>O Number of<br>Loop infinit | Show all  Configure Payload 1000  f packets: 100 tely                       |  |
| -25<br>-25<br>-50<br>-50<br>-50<br>-75<br>-100<br>-75<br>-100<br>-100<br>-25<br>-25<br>-25<br>-25<br>-25<br>-25<br>-25<br>-25 | 08:46:15                                                             | 08:46:20                                                  | 100<br>75 <b>§</b><br>50 <b>ssoorn</b><br>25 <b>S</b><br>0<br>08:46:25                                         | Configuration<br>Time window:<br>Packet payload:<br>Rx timeout (ms):<br>Tx interval (ms):<br>O Number of<br>Loop infini  | Show all  Configure Payload 1000  f packets: 100 tely  Stop Range Test      |  |
| -25<br>-25<br>-50<br>-50<br>-75<br>-100<br>08:46:10<br>08:46:10<br>Local R                                                    | 08:46:15<br>SSI 🗖 🗹 Remote RSS<br>– 36 dBm                           | 08:46:20<br>I Percenta<br>Remote:                         | -36 dBm                                                                                                    | Configuration<br>Time window:<br>Packet payload:<br>Rx timeout (ms):<br>Tx interval (ms):<br>O Number of<br>Loop infinit | Show all  Configure Payload 1000  f packets: 100 tely  Stop Range Test  33% |  |

## Figure 18

- Mise à jour du firmware a distance

La fonction de mise à jour du firmware à distance a été mis en œuvre. Maintenant, vous êtes en mesure de mettre à jour le firmware d'un module radio à distance de la même façon que vous faites avec un appareil physiquement connecté à une passerelle. Afin d'effectuer une mise à jour du firmware à distance, le module de radio locale doit être configuré en mode API (rappelez-vous que XBees pour Gateway ou Meshlium sont expédiées en mode AT et ne devraient pas être modifiés).

La mise à jour du firmware à distance est limitée à aux modules suivants:

- XBee ZigBee
- XBee 900

- Réinitialisation des modules

| хсти                                                               |                                        |                                            |                                      |                                         |
|--------------------------------------------------------------------|----------------------------------------|--------------------------------------------|--------------------------------------|-----------------------------------------|
|                                                                    |                                        | 🗶 · 🖹 🎅 ?                                  | 🖸 🌣 🖳 🎸                              |                                         |
| Radio Modules                                                      | 🔅 Radi                                 | Frames generator                           | -0A76D06]                            |                                         |
| Name:<br>Function: XBEE 802.15.4<br>Port: COM7 - 9600/8/N/1/N - AT | ×                                      | XBee recovery                              | Paramet                              | er 🕂 🗖                                  |
| MAC: 0013A20040A76D06                                              | Firm                                   | Range test                                 | Written and                          | d default 🔷                             |
|                                                                    | Proc<br>Fund<br>Firm                   | Firmware Explorer                          | Written an<br>Changed b              | d not default<br>ut not written<br>ting |
|                                                                    | <ul> <li>Netwo<br/>Modifier</li> </ul> | orking & Security<br>/ networking settings |                                      |                                         |
|                                                                    | Œ                                      | ) CH Channel                               | C                                    | ۷ 📀                                     |
|                                                                    | Œ                                      | ) ID PAN ID                                | 3332                                 | ۷ ک                                     |
|                                                                    | C                                      | ) DH Destination Address High              | 0                                    | ۷ ک                                     |
|                                                                    | C                                      | ) DL Destination Address Low               | 0                                    | ۷ 🖉                                     |
|                                                                    | C                                      | ) MY 16-bit Source Address                 | 0                                    | ۷ ک                                     |
|                                                                    | C                                      | ) SH Serial Number High                    | 13A200                               | ٢                                       |
|                                                                    | G                                      | ) SL Serial Number Low                     | 40A76D06                             | ٢                                       |
|                                                                    | G                                      | ) MM MAC Mode                              | 802.15.4 + MaxStream header w/ACK5 💌 | ۷ ک                                     |
|                                                                    | C                                      | ) RR XBee Retries                          | 0                                    | ۷ ک                                     |
|                                                                    | G                                      | ) RN Random Delay Slots                    | 0                                    | ۷ ک                                     |
|                                                                    | G                                      | ) NT Node Discover Time                    | 19 × 100 ms                          | ۷ ک                                     |
|                                                                    | Œ                                      | ) NO Node Discover Options                 | 0                                    | ۱ ک                                     |
|                                                                    | G                                      | ) CE Coordinator Enable                    | End Device [0]                       | i 🔊 🔊 👱                                 |

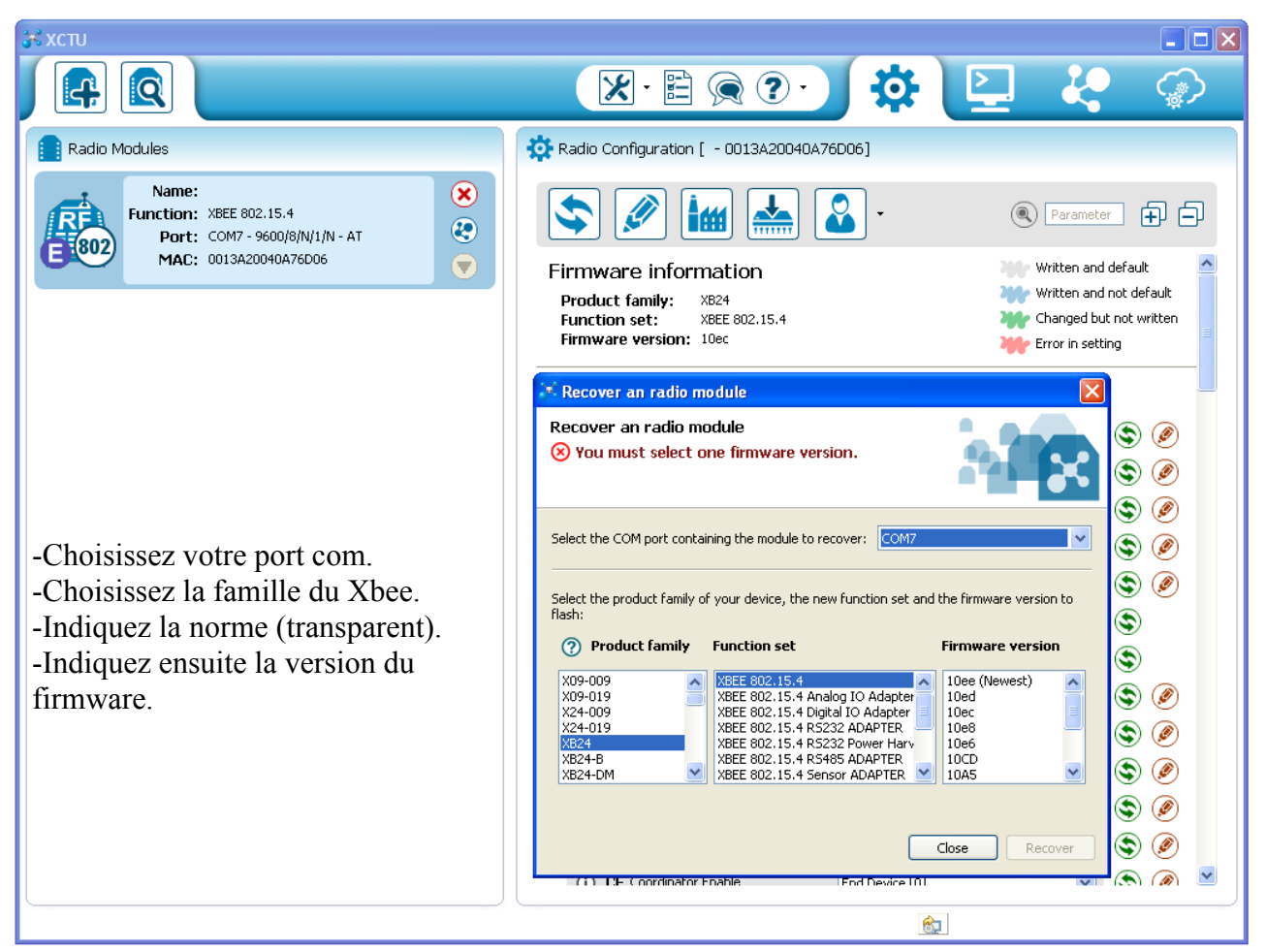

Traduction et adaptation :technoopen.org